# Come rimuovere un'istanza del prodotto (Cloud Connect)

## Sommario

| Introduzione                                         |
|------------------------------------------------------|
| Prerequisiti                                         |
| Requisiti                                            |
| Componenti usati                                     |
| Rimozione di un'istanza del prodotto (Cloud Connect) |
| Verifica                                             |
| Risoluzione dei problemi                             |
| Informazioni correlate                               |

#### Introduzione

In questo articolo viene descritto il processo di rimozione di un'istanza del prodotto tramite Cloud Connect. È necessario rimuovere un'istanza del prodotto quando il dispositivo non utilizza più licenze o quando si sostituisce l'hardware e lo si rimuove dalla rete.

## Prerequisiti

#### Requisiti

Prima di iniziare, assicurarsi di:

- Avere le caratteristiche seguenti:
  - Account Cisco.com attivo
  - Utente dello Smart Account, amministratore dello Smart Account, utente dell'account virtuale o ruolo dell'amministratore dell'account virtuale (Per richiedere l'accesso a uno Smart Account o a un account virtuale, vedere <u>Come richiedere l'accesso a uno Smart</u> <u>Account esistente</u>).
  - Accesso al dispositivo
- Si è registrato un dispositivo con uno Smart Account (per registrare un dispositivo con uno Smart Account, consultare il documento sulla <u>registrazione di un dispositivo con uno Smart</u> <u>Account (Cloud Connect)</u>.)

#### Componenti usati

Le informazioni discusse in questo documento fanno riferimento a Catalyst 9300 con IOS versione 16.12.05b in un ambiente lab specifico. Se la rete è operativa, valutare attentamente eventuali conseguenze derivanti dall'uso dei comandi.

# Rimozione di un'istanza del prodotto (Cloud Connect)

Passaggio 1:

Vai a <u>Cisco Software Central</u> ed eseguire l'accesso con il proprio account Cisco.com.

| ≡ | Cisco Software Central                                                                                                    | cisco                                                                                           |                                                                                                    |                                                                                                    |
|---|----------------------------------------------------------------------------------------------------|-------------------------------------------------------------------------------------------------|----------------------------------------------------------------------------------------------------|----------------------------------------------------------------------------------------------------|
|   | Cisco Softv<br>Access everything you need to activate and many<br>your Cisco Smart Licenses.                                      | ware Centra                                                                                     |                                                                                                    | Have an account?     Personatized content     Vour products and support     Log In  Forgot your user ID and/or password? Manage account |
|   | Download and                                                                                                    | manage                                                                                          |                                                                                                    | Create an account                                                                                                    |
|   | Smart Software Manager<br>Track and manage your licenses. Convert<br>traditional licenses to Smart Licenses.<br>Manage licenses > | Download and Upgrade<br>Download new software or updates to your<br>current software.           | Traditional Licenses<br>Generate and manage PAK-based and other<br>device licenses, including demo licenses.                  |                                                                                                    |
|   | Manage Smart Account<br>Update your profile information and manage<br>users.                                                      | EA Workspace<br>Generate and manage licenses purchased<br>through a Cisco Enterprise Agreement. | Manage Entitlements<br>eDelivery, version upgrade, and more<br>management functionality is now available in<br>our new nortal |                                                                                                    |

Passaggio 2:

Nella sezione Smart Software Manager, fare clic su Gestisci licenze.

| I. | Cisco Software Central                                                                                                    | cisco                                                                                 | Q                                                                                                    | ₩ <sup>US</sup> EN |  |  |  |  |
|----|----------------------------------------------------------------------------------------------------|---------------------------------------------------------------------------------------|----------------------------------------------------------------------------------------------------|--------------------|--|--|--|--|
|    | Cisco Soft<br>Access everything you need to activate and m<br>your Cisco Smart Licenses.                                          | ware Centra                                                                           |                                                                                                    |                    |  |  |  |  |
|    | Download and manage                                                                                                    |                                                                                       |                                                                                                    |                    |  |  |  |  |
|    | Smart Software Manager<br>Track and manage your licenses. Convert<br>traditional licenses to Smart Licenses.<br>Manago licenses > | Download and Upgrade<br>Download new software or updates to your<br>current software. | Traditional Licenses<br>Generate and manage PAK-based and other<br>device licenses, including demo licenses. |                    |  |  |  |  |
|    | Manage Smart Account                                                                                                    | FA Workspace                                                                          | Manage Entitlements                                                                                          |                    |  |  |  |  |

Passaggio 3:

Nella scheda Inventario selezionare l'account virtuale, fare clic su Istanze prodotto, cercare per

dispositivo o tipo di prodotto e quindi premere Invio per trovare il dispositivo.

Risultato passaggio: Il sistema visualizza l'istanza del prodotto del dispositivo.

|   | Cisco Software Cent                  | ral                                                                  |                   | ahaha<br>cisco           |                     |                    |                                  |   |
|---|--------------------------------------|----------------------------------------------------------------------|-------------------|--------------------------|---------------------|--------------------|----------------------------------|---|
|   | Cisco Software Centra<br>Smart Softw | <ul> <li>Smart Software Licensing</li> <li>vare Licensing</li> </ul> |                   |                          |                     |                    | tills 👻<br>Feedback Support Help |   |
|   | Alerts Inventory Virtual Account     | Convert to Smart Licensing   Reports                                 | Preferences   On- | Prem Accounts   Activity |                     |                    | 3 Minor Hide Alerts              |   |
|   | General Lic                          | enses Product Instances Ev                                           | ent Log           |                          |                     |                    |                                  | 9 |
|   | Authorize Lice                       | nse-Enforced Features                                                |                   |                          | Search by Device of | or by Product Type | ٩,                               |   |
|   | Name                                 |                                                                      | Product Type      | Last Contact             |                     | Alerts             | Actions                          |   |
|   | Berton.                              |                                                                      | 63300             | 2021-069-20              |                     |                    | Showing 1 Record                 |   |
|   |                                      |                                                                      |                   |                          |                     |                    |                                  |   |
|   |                                      |                                                                      |                   |                          |                     |                    |                                  |   |
|   |                                      |                                                                      |                   |                          |                     |                    |                                  |   |
|   |                                      |                                                                      |                   |                          |                     |                    |                                  |   |
|   |                                      |                                                                      |                   |                          |                     |                    |                                  |   |
| _ |                                      |                                                                      |                   |                          |                     |                    |                                  |   |
|   | Con                                  | acts   Feedback   Help                                               | Site Map          | Terms & Conditions       | Privacy Statement   | Cookie Policy      | Trademarks                       | ÷ |

Passaggio 4:

Nella colonna Azioni fare clic sull'elenco a discesa Azioni e quindi selezionare Rimuovi.

Risultato del passo: il sistema visualizza il messaggio di avvertenza ConfirmRemove Product Instance.

| Cisco S            | oftware Central                                                               |                                | dialia<br>cisco             |                                   |                                 | Q ⊕ <sup>US</sup> EN |  |
|--------------------|-------------------------------------------------------------------------------|--------------------------------|-----------------------------|-----------------------------------|---------------------------------|----------------------|--|
|                    | Cisco Software Central > Smart Software Licensing<br>Smart Software Licensing |                                |                             |                                   | ill) +<br>Feedback Support Help |                      |  |
|                    | Alerts   Inventory   Convert to Smart Licensing   Repo                        | rts   Preferences   On-Prem Ac | counts   Activity           |                                   |                                 |                      |  |
|                    | Virtual Account:                                                              |                                |                             |                                   | 3 Minor Hide Alerts             |                      |  |
|                    | General Licenses Product Instances                                            | Event Log                      | Sau                         | inch by Davice or by Product Tune | ٥                               |                      |  |
|                    | Name                                                                          | Product Type                   | Last Contact                | Alerts                            | Actions                         |                      |  |
|                    | switch                                                                        | C9300                          | 2021-Sep-26                 |                                   | Actions -                       |                      |  |
|                    |                                                                               |                                |                             |                                   | Transfer Remove                 |                      |  |
|                    |                                                                               |                                |                             |                                   |                                 |                      |  |
|                    |                                                                               |                                |                             |                                   |                                 |                      |  |
|                    |                                                                               |                                |                             |                                   |                                 |                      |  |
|                    |                                                                               |                                |                             |                                   |                                 |                      |  |
|                    |                                                                               |                                |                             |                                   |                                 |                      |  |
|                    |                                                                               |                                |                             |                                   |                                 |                      |  |
| javascriptvoid(0): | Contacts   Feedback   He                                                      | lp   Site Map   Ten            | ns & Conditions   Privacy S | tatement   Cookie Policy          | Trademarks                      |                      |  |

Passaggio 5:

Nel messaggio ConfirmRemove Product InstanceWarning, fare clic sul pulsante Remove Product

Instance (Rimuovi istanza prodotto).

Risultato fase: il sistema rimuove l'istanza del prodotto dalla tabella Istanza prodotto in Cisco Smart Software Manager (CSSM) e l'istanza del prodotto non utilizza più alcuna licenza. Se si rimuove solo l'istanza del prodotto da CSSM, l'istanza del prodotto del dispositivo viene ripopolata in CSSM quando viene eseguita la successiva sincronizzazione. Per interrompere la sincronizzazione, è inoltre necessario annullare la registrazione del dispositivo su uno dei client o della console. Fare riferimento al passaggio 6.

| Cisco : | Software Central                                                                                                    | Confirm Ren                                                   | where Product Instance the product instance TKL                                                                                  |                            | Q ⊕ <sup>US</sup> EN |  |
|---------|----------------------------------------------------------------------------------------------------|---------------------------------------------------------------|----------------------------------------------------------------------------------------------------|----------------------------|----------------------|--|
|         | Cisco Software Central > Smart Software Licensing Smart Software Licensing Aleris Inventory Convert to Smart Licensing Reports | will no longer ap<br>will no longer be<br>it back, you will r | pear in the Smart Software Manager and<br>consuming any licenses. In order to bring<br>need to re-register the product instance. | ette                       | •<br>•               |  |
|         | Virtual Account:                                                                                                    | Event Log                                                     | Remove Product Isstance Cancel                                                                                                   | 1 Minor Hide Alerts        |                      |  |
|         | Authorize License-Enforced Features                                                                                            |                                                               | Search by Dev                                                                                                    | ice or by Product Type     |                      |  |
|         | Name                                                                                                    | Product Type                                                  | Last Contact                                                                                                    | Alerts Actions             |                      |  |
|         | switch                                                                                                    | C9300                                                         | 2021-Sep-26                                                                                                    | Actions +                  |                      |  |
|         |                                                                                                    |                                                               |                                                                                                    | Showing 1 Record           |                      |  |
|         | Contacts   Feedback   Help                                                                                                    | Sile Map   To                                                 | rms & Conditions   Privacy Statement                                                                                             | Cookle Policy   Trademarks |                      |  |

Passaggio 6:

Accedere al sistema operativo internetwork (IOS) del dispositivo con il login e la password utilizzando uno dei client o della console.

Risultato del passo: accedere alla modalità di esecuzione utente di IOS.

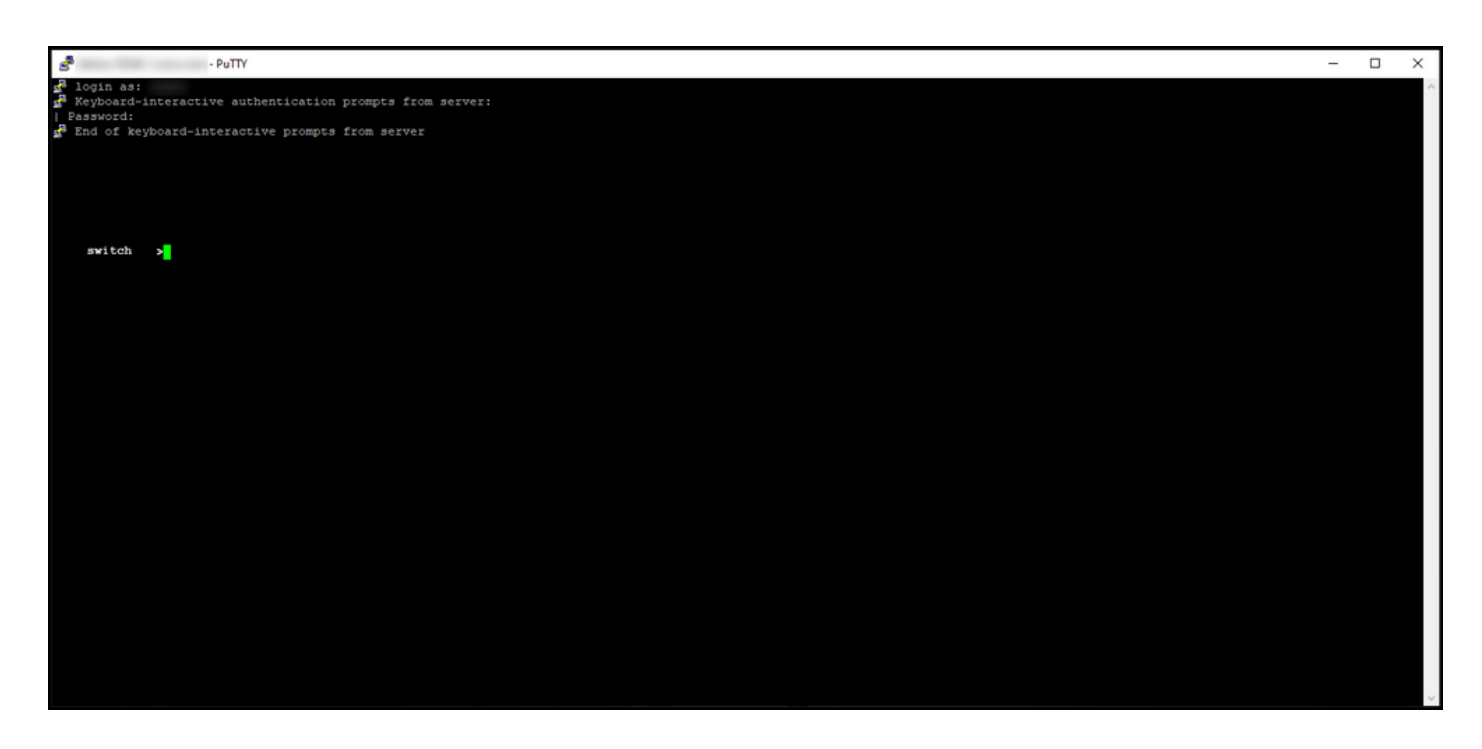

Passaggio 7:

In modalità di esecuzione utente, immettere il comando enable e digitare la password per accedere alla modalità di esecuzione privilegiata.

Risultato del passo: accedere alla modalità di esecuzione privilegiata.

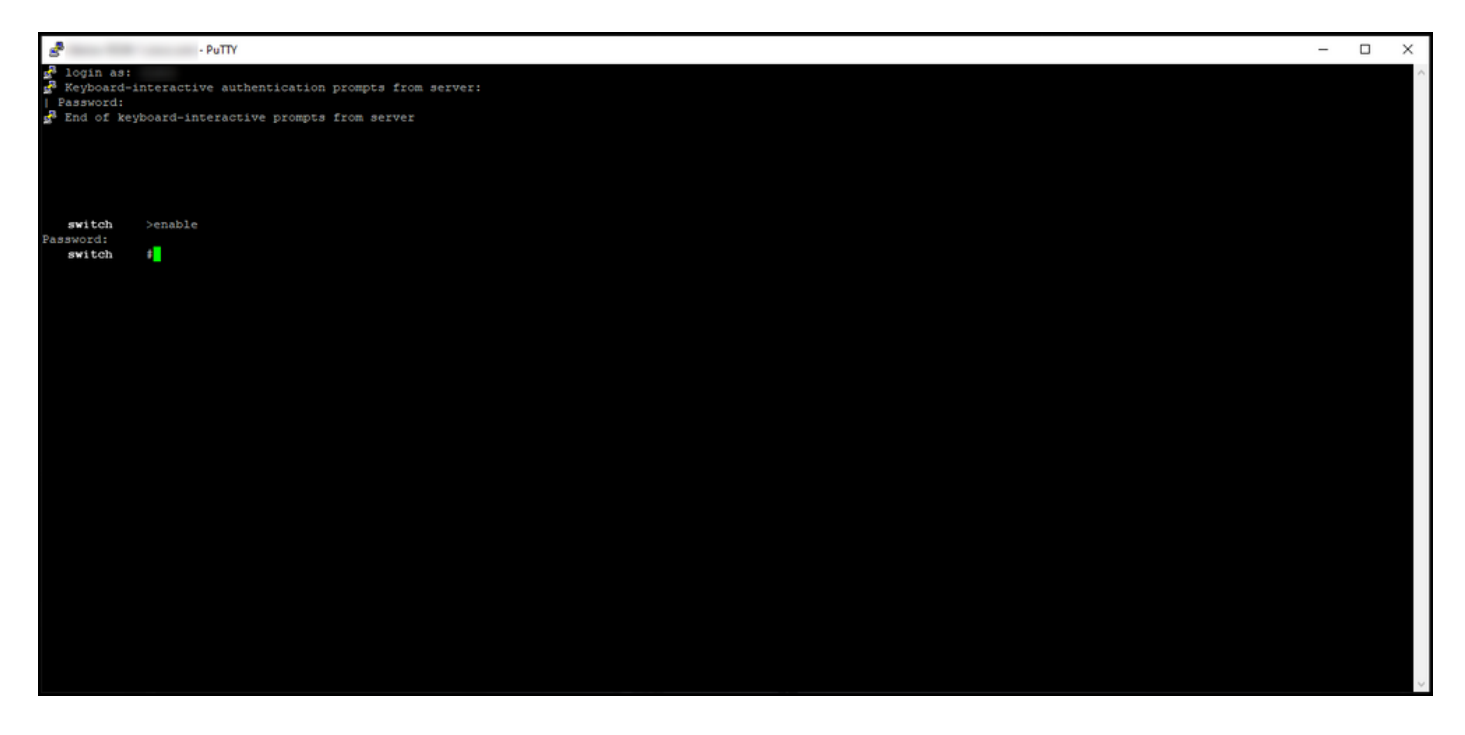

Passaggio 8:

In modalità di esecuzione privilegiata, immettere thelicense smart deregistercommand.

Nota: per verificare che il sistema abbia eseguito correttamente il comando, è possibile immettere il comando show license summary. Se l'annullamento della registrazione ha avuto esito positivo, il sistema visualizza lo stato della registrazione come non registrato.

Risultato: il sistema annulla la registrazione del dispositivo.

| e PuTTY                                                                                                    |                                                                                                    |                              | _        |  | × |  |  |  |
|----------------------------------------------------------------------------------------------------|----------------------------------------------------------------------------------------------------|------------------------------|----------|--|---|--|--|--|
| <pre>login as: Keyboard-interactive authentication prompts from server: Password: Fassword: Fassword for the prompts from server</pre> |                                                                                                    |                              |          |  |   |  |  |  |
| <pre>switch #license sm<br/>switch #show licen<br/>Smart Licensing is ENABLE</pre>                                                     | <pre>switch #license smart deregister switch #show license summary Smart Licensing is ENABLED</pre> |                              |          |  |   |  |  |  |
| Registration:<br>Status: UNREGISTERED<br>Export-Controlled Funct                                                                       | ionality: NOT ALLOWED                                                                               |                              |          |  |   |  |  |  |
| License Authorization:<br>Status: EVAL EXPIRED                                                                                         |                                                                                                    |                              |          |  |   |  |  |  |
| License Usage:<br>License                                                                                                    | Entitlement tag                                                                                     | Count Status                 |          |  |   |  |  |  |
|                                                                                                    | (C9300-24 Network Advan)<br>(C9300-24 DNA Advantage)                                                | 1 EVAL EXPIR<br>1 EVAL EXPIR | ED<br>ED |  |   |  |  |  |
| switch #                                                                                                    |                                                                                                    |                              |          |  |   |  |  |  |
|                                                                                                    |                                                                                                    |                              |          |  |   |  |  |  |

### Verifica

Utilizzare questa sezione per confermare che l'istanza del prodotto è stata rimossa.

Passaggio di verifica:nella scheda Inventario, selezionare l'account virtuale, fare clic su Istanze prodotto, cercare per dispositivo o tipo di prodotto e quindi premere Invio.

Risultato del passo: l'istanza del prodotto rimossa non viene più visualizzata.

| Cisco Softw     | vare Central                                                           |                                | lulu<br>lisco                    |                            | Q $\bigoplus_{en}^{US}$ |  |
|-----------------|------------------------------------------------------------------------|--------------------------------|----------------------------------|----------------------------|-------------------------|--|
| Cisco<br>Sm     | software Central > Smart Software Licensing<br>nart Software Licensing |                                |                                  | ifb                        |                         |  |
| Alerts<br>Virtu | s Inventory Convert to Smart Licensing Report<br>ual Account:          | s   Preferences   On-Prem Acco | unts   Activity                  | Minor Hide Alerts          |                         |  |
| o               | Authorize License-Enforced Features                                    | Event Log                      |                                  | × Q                        |                         |  |
| N               | Name                                                                   | Product Type<br>No R           | Last Contact<br>ecords Found     | Alerts Actions             |                         |  |
|                 |                                                                        |                                |                                  | No Records to Display      |                         |  |
|                 |                                                                        |                                |                                  |                            |                         |  |
|                 |                                                                        |                                |                                  |                            |                         |  |
|                 |                                                                        |                                |                                  |                            |                         |  |
|                 |                                                                        |                                |                                  |                            |                         |  |
|                 |                                                                        |                                |                                  |                            |                         |  |
|                 | Contacts   Feedback   Help                                             | Site Map   Term                | & Conditions   Privacy Statement | Cookie Policy   Trademarks |                         |  |

# Risoluzione dei problemi

Se si verifica un problema durante il processo di rimozione di un'istanza di prodotto da uno Smart Account, aprire una richiesta <u>in Support Case Manager (SCM)</u>.

## Informazioni correlate

Come registrare un dispositivo con uno Smart Account (Cloud Connect)

#### Informazioni su questa traduzione

Cisco ha tradotto questo documento utilizzando una combinazione di tecnologie automatiche e umane per offrire ai nostri utenti in tutto il mondo contenuti di supporto nella propria lingua. Si noti che anche la migliore traduzione automatica non sarà mai accurata come quella fornita da un traduttore professionista. Cisco Systems, Inc. non si assume alcuna responsabilità per l'accuratezza di queste traduzioni e consiglia di consultare sempre il documento originale in inglese (disponibile al link fornito).